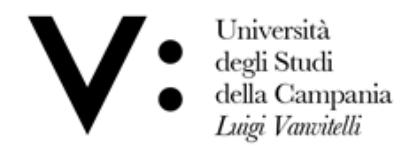

Centro di Servizio del Sistema Bibliotecario di Ateneo Ufficio Biblioteca del Dipartimento di Scienze e Tecnologie Ambientali, Biologiche e Farmaceutiche

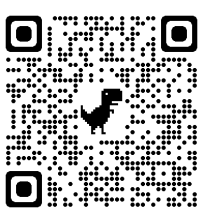

## **Quick guide to using University Catalogue (Sebina You)**

The University Catalogue allows you to check out the presence and the availability of bibliographical materials (monographs, ebooks and periodicals), owned by University Libraries. You can access to it by logging to the link http://unina2.on-line.it/opac/.do, with any elettronic device or scannig the QR code.

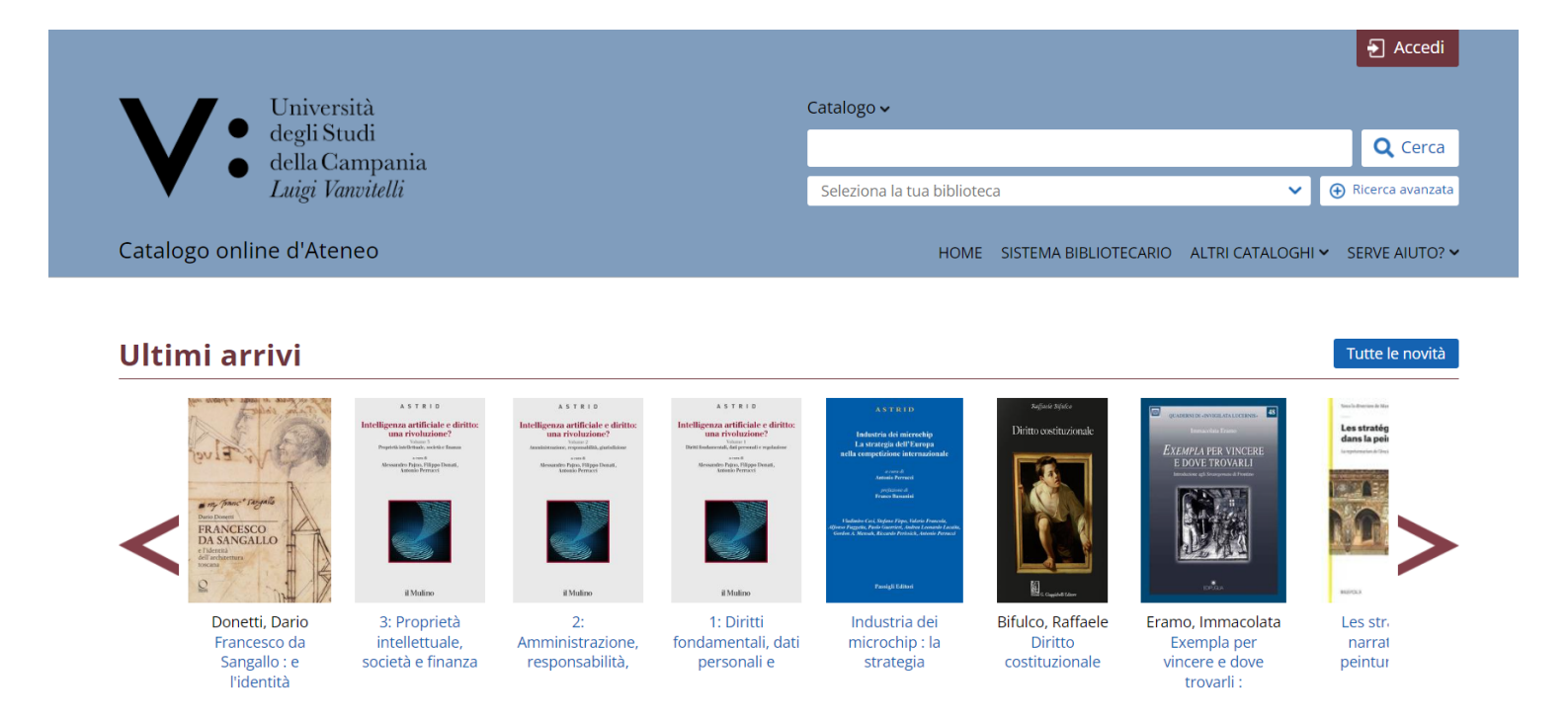

## To use the loan and consultation books service, it is necessary go to the library with an ID document and ask librarian the login credentials.

Click on accedi and enter the username and password provided in library.

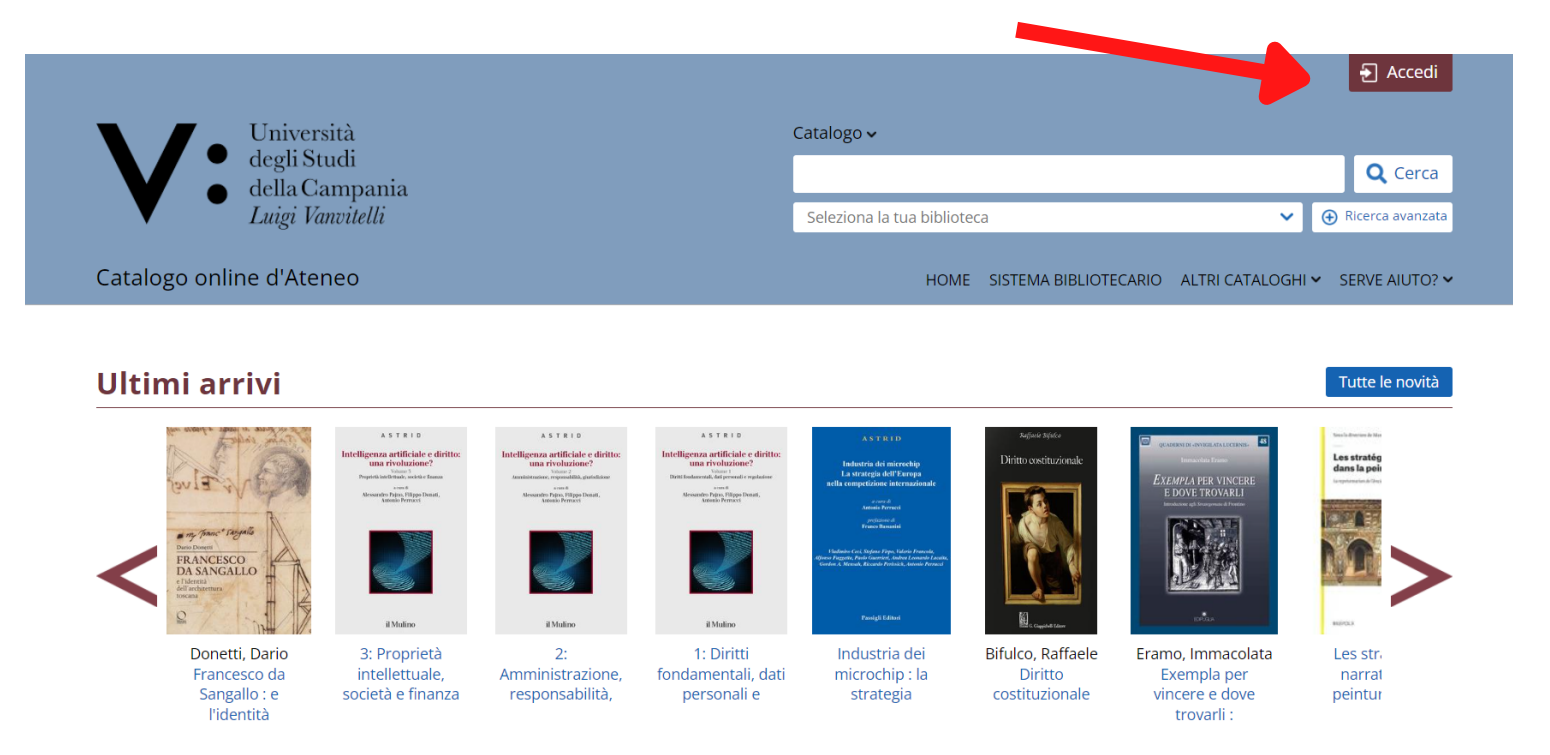

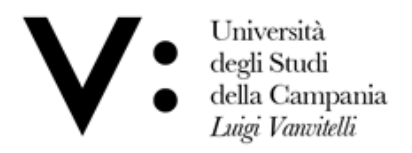

Centro di Servizio del Sistema Bibliotecario di Ateneo

- 1. Enter the **Title** and/or l'**Author**
- 2. Select your library from the drop-down menu
- 3. Click on Cerca

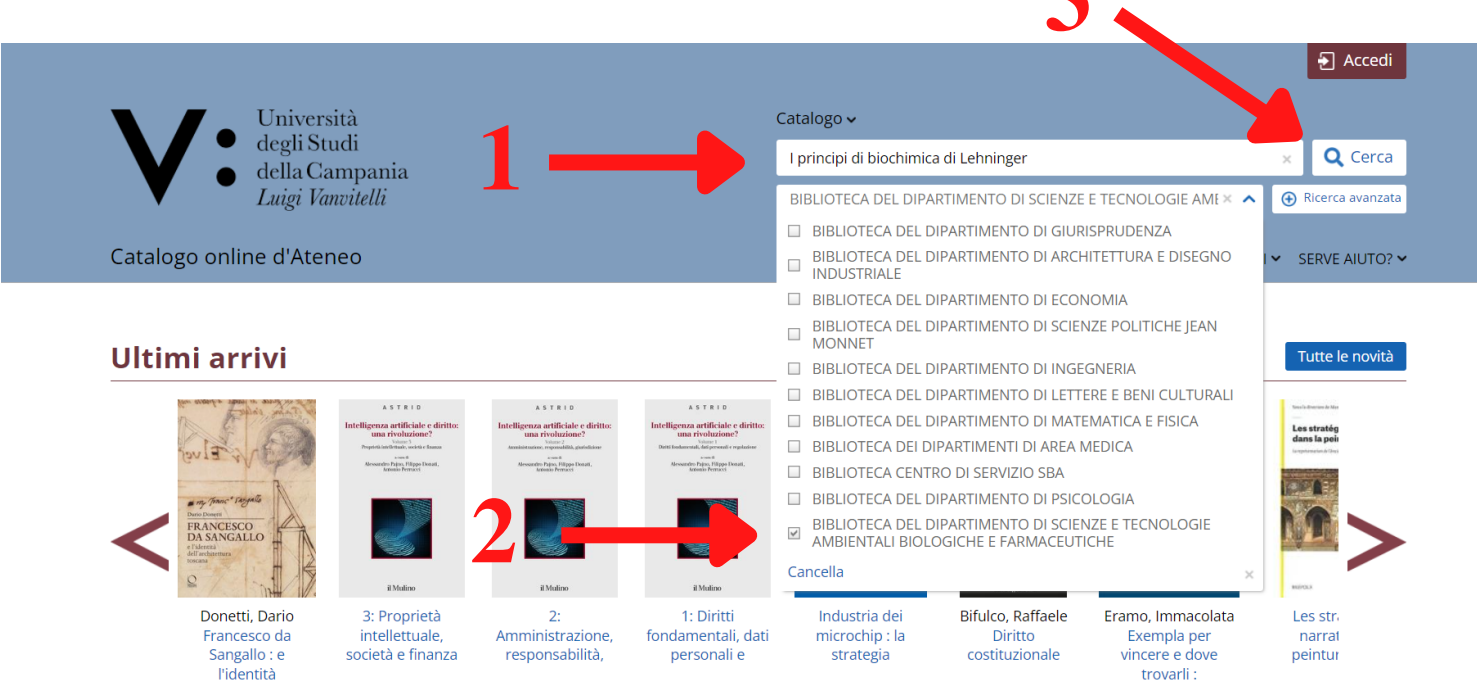

Will show a new page with list of book's **copies** owned by library. Click on **book's title**.

| <ul> <li>degli Studi</li> <li>della Campania<br/>Luigi Vanvitelli</li> </ul>                                                                                                    | I principi di biochimica di Lehninger<br>BIBLIOTECA DEL DIPARTIMENTO DI SCIENZE | E TECNOLOGIE AME ×                                                                                                    |
|----------------------------------------------------------------------------------------------------|---------------------------------------------------------------------------------|----------------------------------------------------------------------------------------------------|
| Catalogo online d'Ateneo                                                                                                    | HOME SISTEMA BIBLIOTE                                                           | CARIO ALTRI CATALOGHI 🗸 SERVE AIUTO? 🗸                                                                                                    |
| Torna indietro 🛛 val alla pagina principale<br>Catalogo > i 🛇 principi 🛇 di 🛇 biochimica 🛇 di 🛇 lehninger 🛇<br>Biblioteche ><br>BIBLIOTECA DEL DIPARTIMENTO DI SCIENZE E TECNOLOGIE AMBIENTALI BIOI<br>Risultati 1 - 4 di 4 <b>ordinati per</b> Rilevanza 💙 | LOGICHE E FARMACEUTICHE S                                                       | NAVIGA TRA I RISULTATI<br>Biblioteca *<br>BIBLIOTECA DEL DIPARTIMENTO DI<br>SCIENZE E TECNOLOGIE (4)<br>AMBIENTALI BIOLOGICHE E<br>FARMACEUTICHE<br>BIBLIOTECA DEI DIPARTIMENTI DI<br>AREA MEDICA (2) |
| IPRINCIPI DI BIOCHIMICA DI LEHNINGER         Nelson, David L.         Zanichelli 2014         Lo trovi in *         BIBLIOTECA DEI DIPARTIMENTO DI SCIENZE E TECNOLOGIE AMBIENTALI BIOLOGICHE E FARM                                                        | Links 2<br>ACEUTICHE                                                            | Anno Pubblicazione *<br>2014 (1)<br>2011 (1)<br>2010 (1)<br>2002 (1)                                                                                                    |

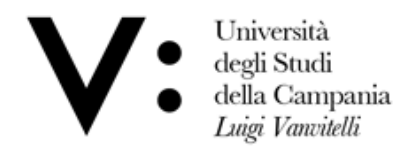

Centro di Servizio del Sistema Bibliotecario di Ateneo Ufficio Biblioteca del Dipartimento di Scienze e Tecnologie Ambientali, Biologiche e Farmaceutiche

## Select richiesta di prestito.

| Lo trovi in                         | IPRINCIPI DI BIOCHIMICA DI LEHNI         Nelson, David L.         Zanichelli 2014         ABSTRACT * Nella sesta edizione è stata profondame applicazioni, che hanno trasformato la nostra comprese         Scheda Links | NGER<br>ente aggiornata la trattazione delle tecniche g<br>nsione della biochimica. []       | genomiche e c | <b>f</b><br>delle loro |  |  |
|-------------------------------------|----------------------------------------------------------------------------------------------------|----------------------------------------------------------------------------------------------|---------------|------------------------|--|--|
| SCEGLI UNA BIBLIOTECA               |                                                                                                    |                                                                                              |               |                        |  |  |
| BIBLIOTECA                          | DEI DIPARTIMENTI DI AREA MEDICA                                                                                                    | BIBLIOTECA DEL DIPARTIMENTO DI SCIENZE E TECNOLOGIE<br>AMBIENTALI BIOLOGICHE E FARMACEUTICHE |               |                        |  |  |
| Tutte le bibl                       | ioteche                                                                                                    |                                                                                              |               |                        |  |  |
| <u>BIBLIOTEC</u><br><u>BIOLOGIC</u> | CA DEL DIPARTIMENTO DI SCIENZE E TECNOL<br>HE E FARMACEUTICHE                                                                                                    | OGIE AMBIENTALI                                                                              | Biblioteca    | Mappa                  |  |  |
| Documento o<br>Richiesta di p       | disponibile<br>prestito                                                                                                    |                                                                                              |               |                        |  |  |
| Documente                           | o ammesso al prestito                                                                                                    |                                                                                              |               | Scaffale               |  |  |
| In<br>Coll                          | ventario BIB 264<br>ocazione PREST Ba146                                                                                                    |                                                                                              |               | 2                      |  |  |

The procedure is completed. You can pick up the book within the next day.